#### 1. Double click the installer to begin.

ATTENTION:Before installation, please ensure printer is connected and turned on!

2. Follow the installation steps until you receive this message.

)evice Driver Installation Wizard

| Completing the Device Driver<br>Installation Wizard                                                                                                    |
|----------------------------------------------------------------------------------------------------|
| The drivers were successfully installed on this computer.<br>You can now connect your device to this computer. If your device<br>came with instructions, please read them first. |
| Driver Name Status                                                                                                    |
| < Back Filigh Cancel                                                                                                    |

3. After installation, to check the printer is connected successfully:

Go to "Control panel" -> "Devices and Printers"

(Right click on "This PC", choose "Properties", then click on "Control panel"-> "Devices and Printers")

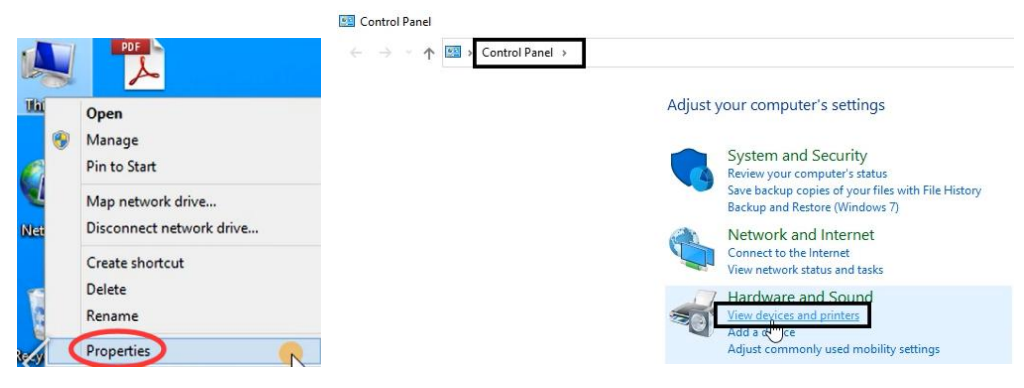

-> Right click on "D520" -> "Printer Properties"-> Click on "Print Test Page"

|             |                                                  | Security    |                | Devic            | e Settings       | About            |
|-------------|--------------------------------------------------|-------------|----------------|------------------|------------------|------------------|
|             |                                                  | General     | Sharing        | Ports            | Advanced         | Color Management |
|             |                                                  | 3           | D520 Print     | er               |                  |                  |
|             |                                                  | Location:   |                |                  |                  |                  |
|             | ~                                                | Comment:    |                |                  |                  |                  |
|             |                                                  |             | 1              |                  |                  |                  |
|             | See what's printing                              | Model:      | D520 Printe    | er               |                  |                  |
|             | Set as default printer                           | Features    |                |                  |                  |                  |
| F           | Printing preferences                             | Color: No   |                |                  | Paper available: |                  |
|             | rin er properties                                | Double-side | ed: No         |                  | 76mm x 130mm     | ^                |
|             |                                                  | Coord Univ  | nown           |                  |                  |                  |
| C           | reate shortcut                                   | Speed: Unki |                |                  |                  |                  |
| P<br>C<br>R | reate shortcut                                   | Maximum r   | resolution: 30 | 00 dpi           |                  | ~                |
| (<br>F      | Create shortcut<br>Remove device<br>froubleshoot | Maximum r   | resolution: 30 | 00 dpi<br>Prefer | rences           | Print Test Page  |

4. Set as default printer:

Right click on "D520" -> choose "Set as default printer"

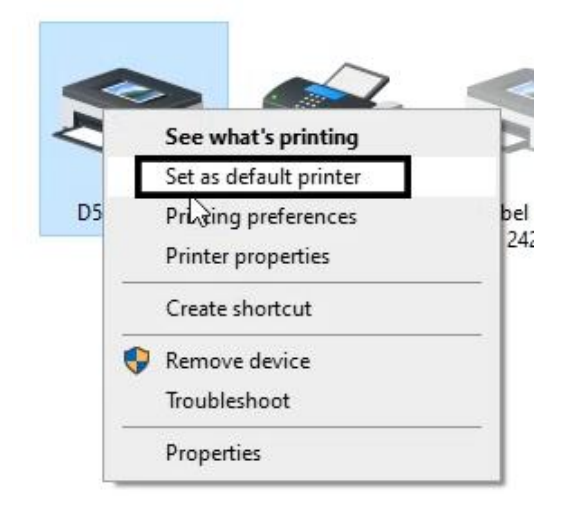

#### 5. Select the paper type

(1)Right click on "D520" -> choose "Printer Preferences" -> go to "Page Setup"

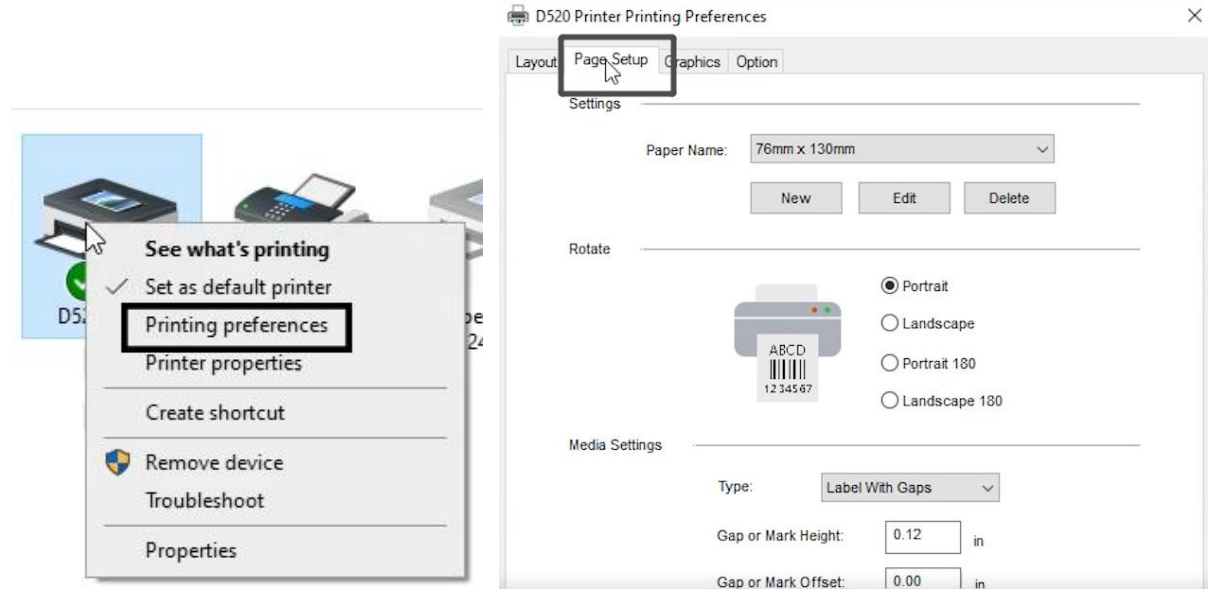

(2)You can choose the size you need in "Paper Name".

| yout | Page Setup   | Graphics (  | Option                                                 |     |   |  |
|------|--------------|-------------|--------------------------------------------------------|-----|---|--|
|      | Settings     |             |                                                        |     |   |  |
|      | [            | Paper Name: | 76mm x 130mm                                           |     | ~ |  |
|      |              |             | 4 x 4 (101.6mm x 101.6mm)<br>4 x 6 (101.6mm x 152.4n ) |     | ^ |  |
|      | Rotate       |             | 76mm x 130mm                                           |     |   |  |
|      |              | í           |                                                        |     |   |  |
|      |              |             |                                                        |     |   |  |
|      | Media Settin | gs          | _                                                      |     |   |  |
|      |              | Тур         | e                                                      |     |   |  |
|      |              | Gat         |                                                        | nm) |   |  |

# (3) If the size you need is not listed, then click "New" to create needed size.

| Page Setup Gra | phics Option |             |               |        |   |  |
|----------------|--------------|-------------|---------------|--------|---|--|
| Settings       |              |             |               |        |   |  |
| Paper          | Name: 4 x 6  | (101.6mm)   | x 152.4mm)    | 8      | ~ |  |
|                | Ν            | lew         | Edit          | Delete |   |  |
| Rotate         |              |             |               |        |   |  |
|                |              |             | Portrait      |        |   |  |
|                | AB           | -D          | ◯ Landscap    | e      |   |  |
|                | 1234         | III<br>1567 | O Portrait 18 | 10     |   |  |
|                |              |             | () Landscap   | e 180  |   |  |
| Media Settings |              |             |               |        |   |  |
|                | Туре:        | Labe        | With Gaps     | ~      |   |  |
|                | Gap or Mar   | k Height:   | 0.12          | in     |   |  |
|                |              |             | St. 23        |        |   |  |

(4) Input the size of "Width", "Length" and "Name", then click "Ok" to archive.

|           | ×                                                                       |
|-----------|-------------------------------------------------------------------------|
|           |                                                                         |
| New_4*6-1 |                                                                         |
| Label ~   |                                                                         |
| inch ~    |                                                                         |
| 4 in      |                                                                         |
| 6 in      |                                                                         |
| 0.00 in   |                                                                         |
| 0.00 in   |                                                                         |
| Cancel    |                                                                         |
| Guilder   |                                                                         |
|           | New_4*6-1   Label ✓   inch ✓   4 in   6 in   0.00 in   0.00 in   Cancel |

(5) Then choose the size you create in "Paper Name".

| 🖶 D52  | 0 Printer Printing Pref | erences                                             |          |  |
|--------|-------------------------|-----------------------------------------------------|----------|--|
| Layout | Page Setup Graphic      | s Option                                            |          |  |
|        | Settings                |                                                     |          |  |
|        | Paper Nan               | ne: New_4*6-1                                       | ~        |  |
|        |                         | 4 x 6 (101.6mm x 1<br>4*6                           | 152.4mm) |  |
|        | Rotate                  | New_<br>New_2.25*1.25<br>New_2.25*1.25-1<br>New_4*6 | . –      |  |
|        |                         | New_4*6-1                                           |          |  |
|        | Media Settings          | -                                                   |          |  |
|        |                         | Туре                                                | nm)      |  |
|        |                         | Gap                                                 |          |  |
|        |                         | Gap                                                 |          |  |

- 6. Set up Print speed and Darkness
- (1) Right click on "D520" -> choose "Printer Preferences"-> go to "Option"

|                             | 🖶 D520 Printer Printing Preferences   | < |
|-----------------------------|---------------------------------------|---|
|                             | Layout Page Setup Graphic Otion       |   |
|                             | Command                               |   |
| See what's printing         | Study gap label Adjust the sensor     |   |
| 🔍 🗸 Set as default printer  | Settings                              |   |
| D5. Printing preferences pe | Print Speed: 5 V Print Density: 8 V   |   |
| Printer properties          | Adjustment                            |   |
| Create shortcut             | Horizontat: 0.00 in Vertical: 0.00 in |   |
| Remove device               | Media Handling                        |   |
| Troubleshoot                | Occurrence: After Every Page          |   |
| Properties                  | After-print: 0.00 in                  |   |
|                             | Size units                            |   |

(2) You can change the printing speed (from "Print Speed") and the Darkness (from "Print Density") of your printing

(Larger number means higher Darkness)

| 🖶 D520 Printer Printing Preferences       | × 🖶 D520 Printer Printing Preferences >     |
|-------------------------------------------|---------------------------------------------|
| Layout Page Setup Graphics Option         | Layout Page Setup Graphics Option           |
| Command Study gap label Adjust the sensor | - Command Study gap label Adjust the sensor |
| Settings                                  | - Settings                                  |
| Print Speed: 5 V Print Density: 8 V       | Print Speed: 5 V Print Density: 8 V         |
| Adjustment 2                              | Adjustment2                                 |
| Horizontal: 4<br>5 Vertical: 0.00 in      | Horizontal: 0.00 in Vertical: 0.00 3 4 5    |
| Media Handling                            | Media Handling 67                           |
| Post-Print: None V                        | Post-Print: None                            |
| Occurrence: After Every Page ~            | Occurrence: After Every Page 10<br>11       |
| After-print: 0.00 in                      | After-print: 0.00 in 13                     |
| Size unite                                | Size units 15                               |
| SIZE UNIO                                 |                                             |

# (3)You can change Size units

| , ago corop crop |                 |                  |               |   |
|------------------|-----------------|------------------|---------------|---|
| Command          |                 |                  |               |   |
| 2                | Study gap label | (1) Adju         | et the sensor |   |
| Settings         |                 |                  | 13            |   |
| Print Speed      | 1: 5            | Print Density:   | 8             | ~ |
| Adjustment       |                 |                  |               |   |
|                  |                 |                  |               |   |
| Horizontal       | 0.00 in         | Vertical:        | 0.00 in       |   |
| Media Handling   |                 |                  |               |   |
|                  | Post-Print:     | None             | ~             |   |
|                  | Occurrence:     | After Every Page | ~             |   |
|                  | After-print:    | 0.00             |               |   |
| Size units       |                 |                  | ]             |   |
|                  | inch            | 0                | mm            |   |
| •                |                 |                  |               |   |

(4)Click "Adjust the sensor" to adjust your printer sensor, then click "Study gap label" to let your printer learn the gap label.

If your printer flashes the blue light, it means that the learning has failed, then you need to repeat the above 2 button clicks again.

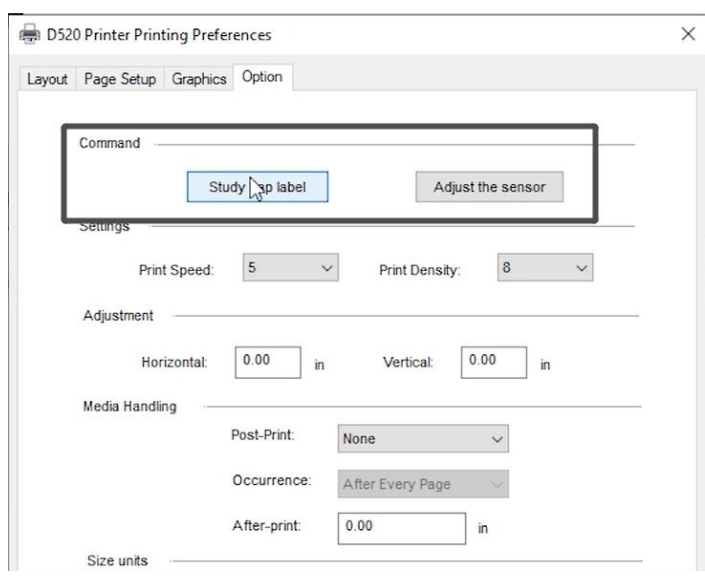

# 7. Choose file (PDF file) to print.

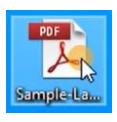

# (1) Click "Print"

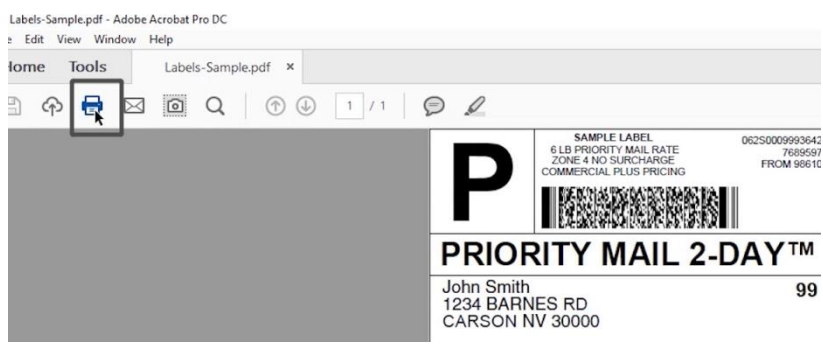

# (2)Select Printer "D520"

| Printer: | D520 Printer                  | ĸ  |
|----------|-------------------------------|----|
|          | Adobe PDF                     | ho |
| Copies:  | D520 Printer                  |    |
| _        | Fax                           |    |
| Pages t  | Microsoft Print to PDF        |    |
| ages e   | Microsoft XPS Document Writer |    |
|          | OneNote for Windows 10        |    |

(3)Before click Print, check the preview and print size. Then click "Print"

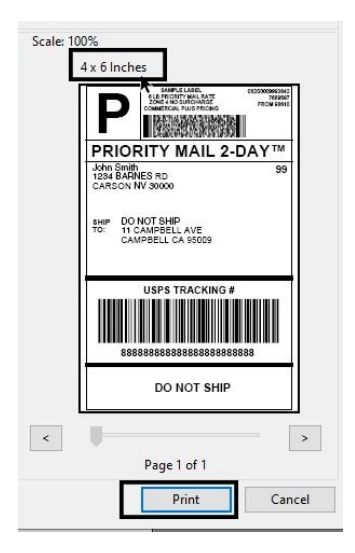